# オムロン→高電社フォント変換ツール

#### Office文書内にあるオムロンフォントを高電社フォントに一発で変換します。

オムロンフォント⇒楽々中国語のフォント&楽々韓国語のフォント 高電社フォント⇒ChineseWriter9のフォント&KoreanWriterV6のフォント

#### 《動作環境》

#### ChineseWriter9またはKoreanWriterV6がインストールされている環境でご利用ください。

対応アプリケーション: Microsoft Word、Microsoft Excel、Microsoft PowerPoint 対応バージョン: Microsoft Office 2000/2002/2003/2007

### 《ご利用上のご注意》

- 1. 本ツールは、ChineseWriter9 または KoreanWriterV6 が導入されていない環境にインストールすることはできません。
- Microsoft Office のツール (テキストボックスやヘッダー等)の多言語対応は、バージョンによっ て異なります。そのため、ツールの仕様上変換できなかったりフォント情報が認識できずに変換で きないことがありますのでご了承ください。
- 楽々シリーズをすでにアンインストールされている場合にも変換は可能です。ただし、フォント情報が失われたテキストあるいはフォント情報が不正なテキストは正しく変換できませんのでご了承ください。
- Excel2000、2002 をご利用の場合、標準フォントの設定に依存して変換できる文字コードが異なり ます。詳細はコチラをご覧ください→ <u>http://www.kodensha.jp/sstec/tec/cw0018.html</u>
- 5. 楽々シリーズで入力された文字範囲であれば、ほとんどの文字が変換可能ですが、特殊な記号など 一部の文字は変換できません。詳細は当マニュアル「変換文字情報」の項目にてご確認ください。

## 《インストール方法》

下記 URL よりプログラムをダウンロード後にインストールを実行してください。

#### http://www.kodensha.jp/omron/

- ※ インストールが完了しているかどうか確認する方法
   Word、Excel、PowerPointを起動し、[フォント変換(C)]メニュー(Office2007をご利用の場合は、[アドイン]メニューの中の[フォント変換(C)])が追加されていれば、インストールは完了しています。
- ■手順
- 1. 全てのアプリケーションを閉じた状態で作業をすすめてください。

(Word, Excel, PowerPoint が終了していることを再確認してください。)

[ダウンロード]をクリックし、「OM\_CONV.EXE」をパソコンに保存します。
 ※保存先の場所は、「ダウンロード」や「マイドキュメント」など後で探しやすい場所にしてください。(「デスクトップ」は推奨しません。)
 ※ファイルは必ず一旦ご利用のパソコンに保存してください。保存しない状態でファイルを実行しないでください。

※ファイル名は初期値のまま変更しないで下さい。

- 3. ダウンロードが終了したら、インターネットブラウザの表示しているページを閉じます。
- ダウンロードしたファイルを保存しているフォルダへ移動してください。
   例)保存先を「マイドキュメント」にした場合は、「マイドキュメント」に移動してください。
- 5. ダウンロードしたファイル「OM\_CONV.EXE」をダブルクリックすると、「OM\_CONV」フォルダ があらわれます。

※「OM\_CONV」フォルダは場所を移動したり削除したりしないでください。

(「オムロン→高電社フォント変換ツール」をアンインストール後であれば削除してもかまいません。)

 「OM\_CONV」フォルダを開き、その中に ある setup.exe をダブルクリックすると「オ ムロン→高電社フォント変換ツール」のイ ンストールプログラムが起動します。

| オムロン→高電社フォント変換ツー | ル - InstallShield Wizard                                                                                |
|------------------|----------------------------------------------------------------------------------------------------|
|                  | オムロン→高電社フォント変換ツ〜ル セットアップへようこそ                                                                           |
|                  | このフロクラムは、オムロン→高電社フォント変換ツールをコピュータに<br>インストールします。このセットアップ フロンラムを実行する前に、すべての<br>Windowsフロクラムを終了することを推奨します。 |
|                  |                                                                                                    |
|                  | < 戻る(B) 次へ (N)> <b>キャンセル</b>                                                                            |

 セットアップタイプを選択する画面が表示 されます。

[標準]

Word, Excel, PowerPoint の全てにアドイ ン機能を追加します。

[カスタム]

インストール先を任意に変更できます。ま た、Word, Excel, PowerPoint のうちいずれ かを選択しアドイン機能を追加できます。

.....

 
 オムロン→高電社フォント変換ツール - InstallShield Wizard
 ▲

 セッドアップ \$イ7\* ニースに最も適したセッドアップ \$イ7を選択してください。
 ・

 使用するセッドアップ ゆう7を選択してください。
 説印 金でのフォント変換ツールをインストール します。

 InstallShield
 く 戻る(B) 法へ (M)>

8. [カスタムを選択した場合]

インストール先フォルダを選択する画面が 表示されます。

[参照(R)]ボタンをクリックすると、イン ストール先のフォルダを変更することがで きます。

変更する場合は、フォルダを選択し[OK]ボ タンをクリックしてから、[次へ(N)]ボタ ンをクリックします。

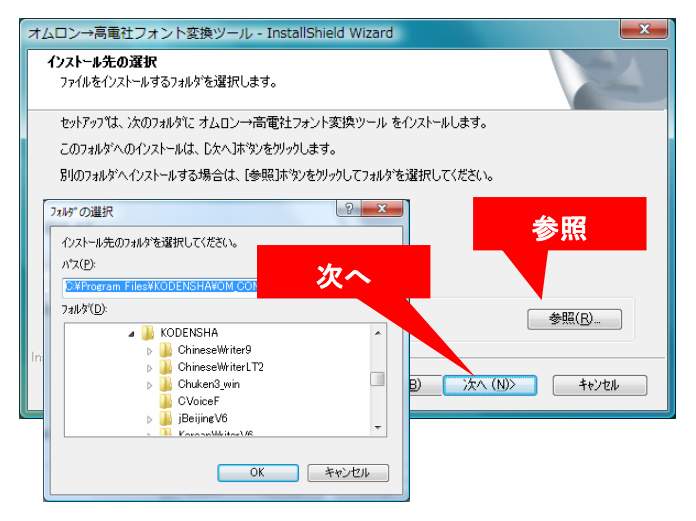

 機能の選択画面が表示されます。 インストールする機能にチェックを入れ、 そうでないもののチェックを外し、[次へ (N)]をクリックします。

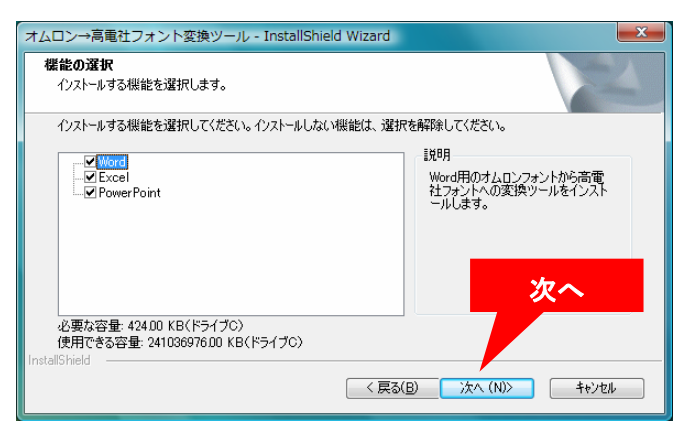

インストール設定を確認または変更する場合は、「戻る」をツックします。ウィザートを終了するには、「キャンセル」をツックします。

x

ンストール

く戻る(B) インストール キャンセル

オムロン→高電社フォント変換ツール - InstallShield Wizard

[インストール]をりリックしてインストールを開始してください。

インストールを開始する準備が整いました。

インストール準備の完了

10. インストール準備の完了画面が表示されま す。

11. インストールが終了すると、セットアップ の完了画面が表示されます。

| オムロン→高電社フォント変換ツー | ル - InstallShield Wizard                                                               |
|------------------|----------------------------------------------------------------------------------------|
|                  | InstallShield Wizard の完了<br>やトドッフは、コメピュータへのオムロン→高電社フォント変換ツール の<br>インストールを完了しました。<br>完了 |
|                  | < 戻る(B) <b>完</b> 7 キャンセル                                                               |

12. インストール完了後、Word を起動し、メニューに[フォント変換(C)]が追加されていることを確認してください。

.....

【Word2007 の場合】 [アドイン]メニュー内に[フォント変換]が追加されます。

| 6     | 7         | - 19      | - 1 |             | ) =     |                |    |         |    | ٦   | 大書 1 | - M | icroso | ft Wo | rd |    |    |    |    |      |     |      |     |      | х        |
|-------|-----------|-----------|-----|-------------|---------|----------------|----|---------|----|-----|------|-----|--------|-------|----|----|----|----|----|------|-----|------|-----|------|----------|
| C     | 9         | ホーム       |     | 挿入          |         | ページ            | 40 | ኮታኑ     |    | 参考省 | (#¥4 | 差   | し込み    | 主义    |    | 校閲 | 1  | 表示 |    | アドイン |     | Acro | bat |      | 0        |
|       | 翻訳<br>フォン | ▼<br>卜変換  | -   |             |         |                |    |         | đ  | ] ≈ |      |     |        | -     | 2  |    |    | *  | >  |      |     |      | 8   | X. : | a  <br>, |
|       | 71        | ×ロン≓<br>メ | ·高電 | 社フォン<br>コマン | 小変<br>ド | :换( <u>C</u> ) |    | -<br>ツ- |    |     |      |     |        |       |    |    |    |    |    | 2-1  | ザー設 | 定の   | ソール | //-  |          |
|       |           | 2         | 4   | 6           | 8       | 10             | 12 | 14      | 16 | 18  | 20   | 22  | 24     | 26    | 28 | 30 | 32 | 34 | 36 | 38   | 405 | 42   | 44  | 46   | 4103     |
| 4 - 5 |           |           |     |             |         |                |    |         |    |     |      |     |        |       |    |    |    |    |    |      |     |      |     |      |          |

【Word2003/2002/2000 の場合】 コマンドメニューに [フォント変換(C)]が追加されます。

| 🖳 sample.doc - Microsoft Word          |                             |                                 |
|----------------------------------------|-----------------------------|---------------------------------|
| ファイル(E) 編集(E) 表示(Y) 挿入(I) 書式(Q) ツール(T) | 罫線(A) ウィンドウ(W) ヘルプ(H) 翻訳(Z) | フォント変換(C) ×                     |
| 📘 🗃 🖬 🎒 💁 🖏 🐡 🎎   X 🖻 🛍 🕩 + 🗠 +   🧕    | 🎲 💷 📷 🖩 🔛 🤣 🗔 🖍 100%        | オムロン→高電社フォント変換(C)               |
| 4 標準 + KF-GB P Mincho ▼ KF-GB P Mincho | ▼ 10.5 ▼ B I U - A I        | ו ≡≡ <mark>≡</mark> ≌ ::::::::: |

13. Excel, PowerPoint についても同様に確認してください。

## 《アンインストール方法》

- 全てのアプリケーションを閉じた状態で作業をすすめてください。 (Word,Excel,PowerPoint が終了していることを再確認してください。)
- アンインストールはコントロールパ ネルより行ないます。

■Windows Vista をご利用の場合 [コントロールパネル]-[プログラ ム]-[プログラムと機能]をクリック し、一覧表示の中から[オムロン→高 電社フォント変換ツール]を選択し てください。

■Windows XP をご利用の場合

[コントロールパネル]-[プログラムの追加と 削除]を起動し[オムロン→高電社フォント 変換ツール]を選択し「変更と削除」ボタン をクリックしてください。

プログラム変更、修正、削除画面が表示されます。

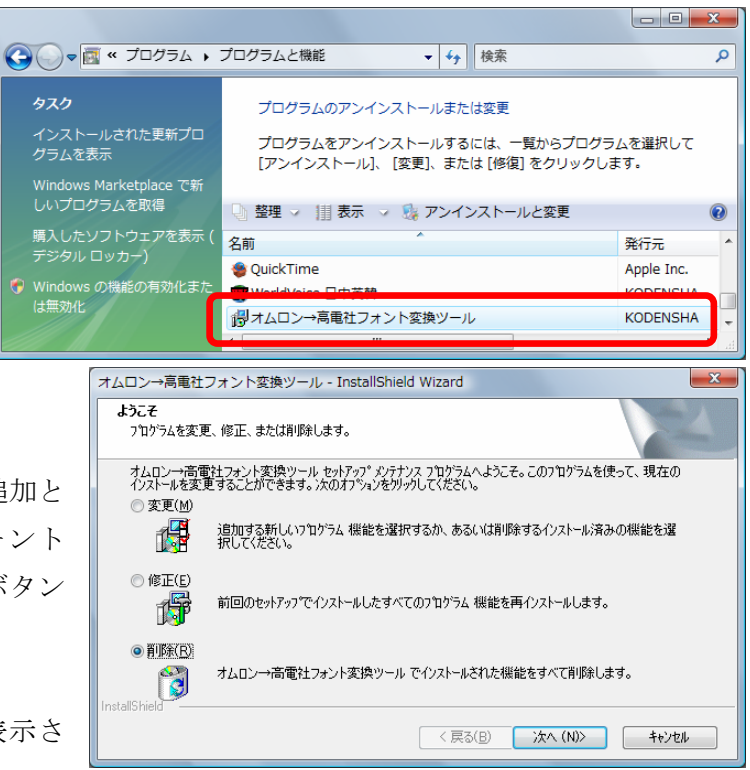

3. アンインストールは、「削除」を選択し画面の表示にしたがって[次へ(N)]にお進みください。

アプリケーション別のアンインストール(例: Word だけアンインストールしたい)は「変更」を 選択し画面の表示にしたがって[次へ(N)]にお進みください。

### 《ご利用方法》

# Word・Excel・PowerPointのいずれのソフトでもご利用方法は同じです。ここではWordを例にして説明します。

 <ご確認>フォント変換ツールのインストールは完了していますか? インストールがまだお済みでない場合は、下記 URL にアクセスしプログラムをダウンロード後イ ンストールを実行してください。

http://www.kodensha.jp/omron/

オムロンフォントを使って書かれたファイルを開きます。
 変換したいテキストに、オムロンフォントが正しく設定されているかをご確認ください。
 【Word2007 の場合】

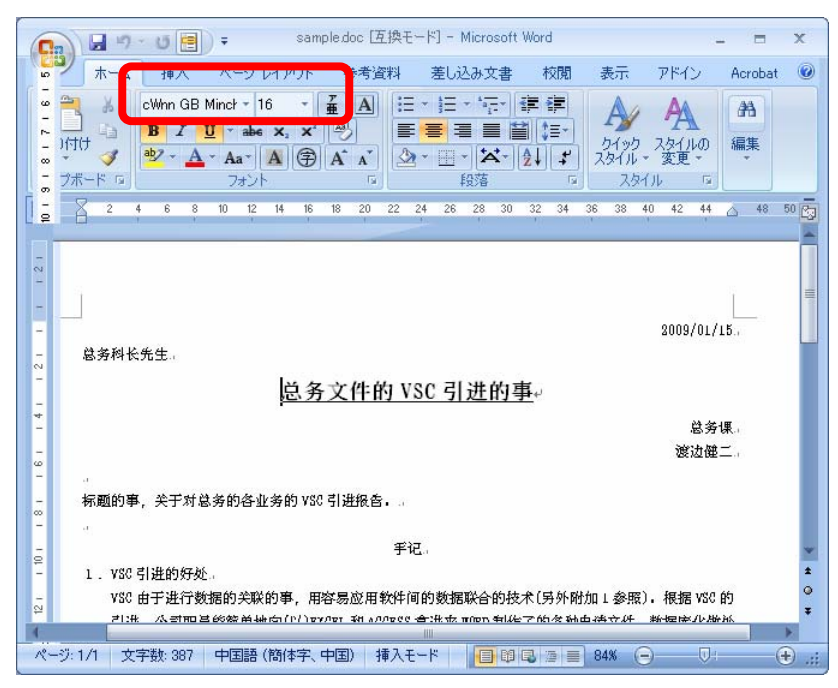

【Word2003/2002/2000の場合】

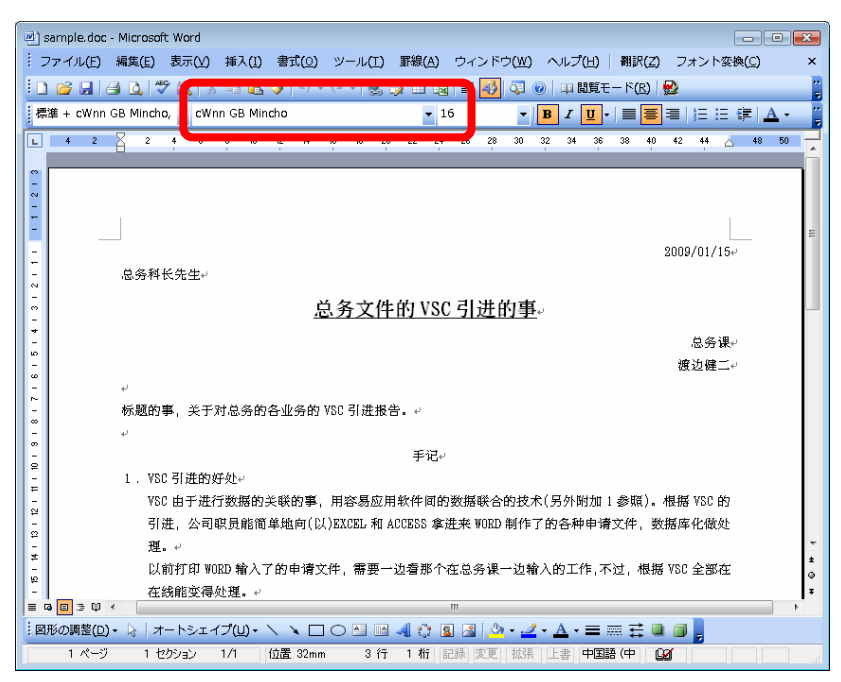

3. フォント変換コマンドを実行します。

#### 【Word2007 の場合】

[アドイン]メニューをクリック後、[フォント変換]-[オムロン→高電社フォント変換(C)]をクリ ックします

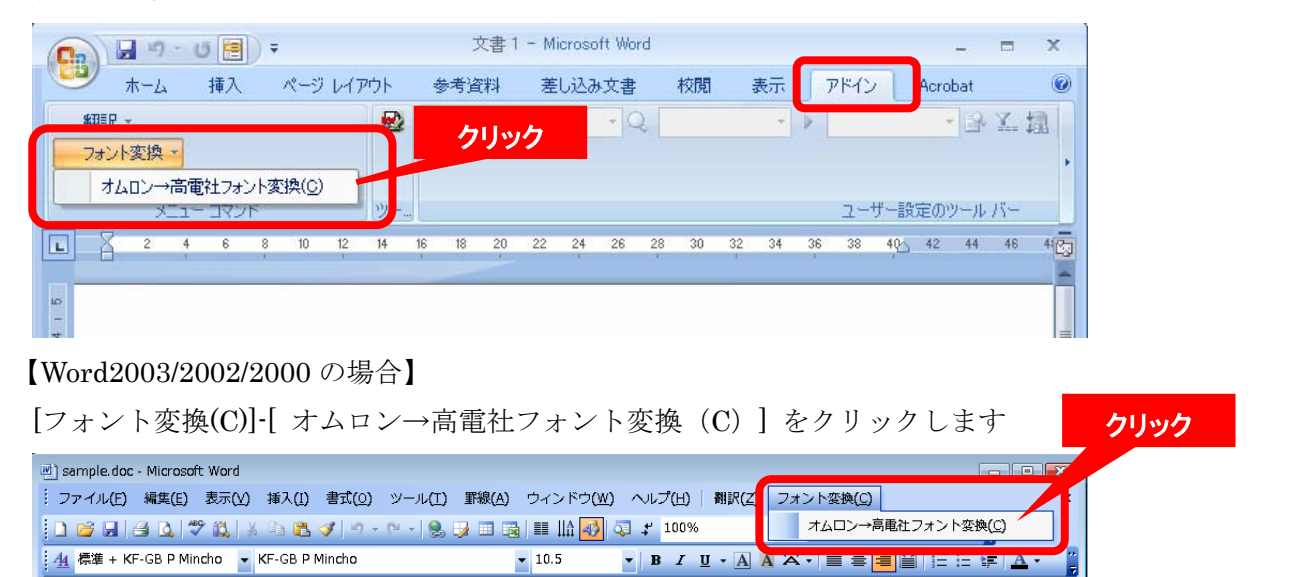

- 4. 文書内のオムロンフォントを1文字ずつ探しだし高電社フォ オムロン→高電社フォント変換
   メトに順次変換し始めます。 ※変換を途中で停止することはできません。
   ※アプリケーションによって、変換に要する時間は異なります。
- 5. 変換完了するとフォントが高電社フォントに変わっています。

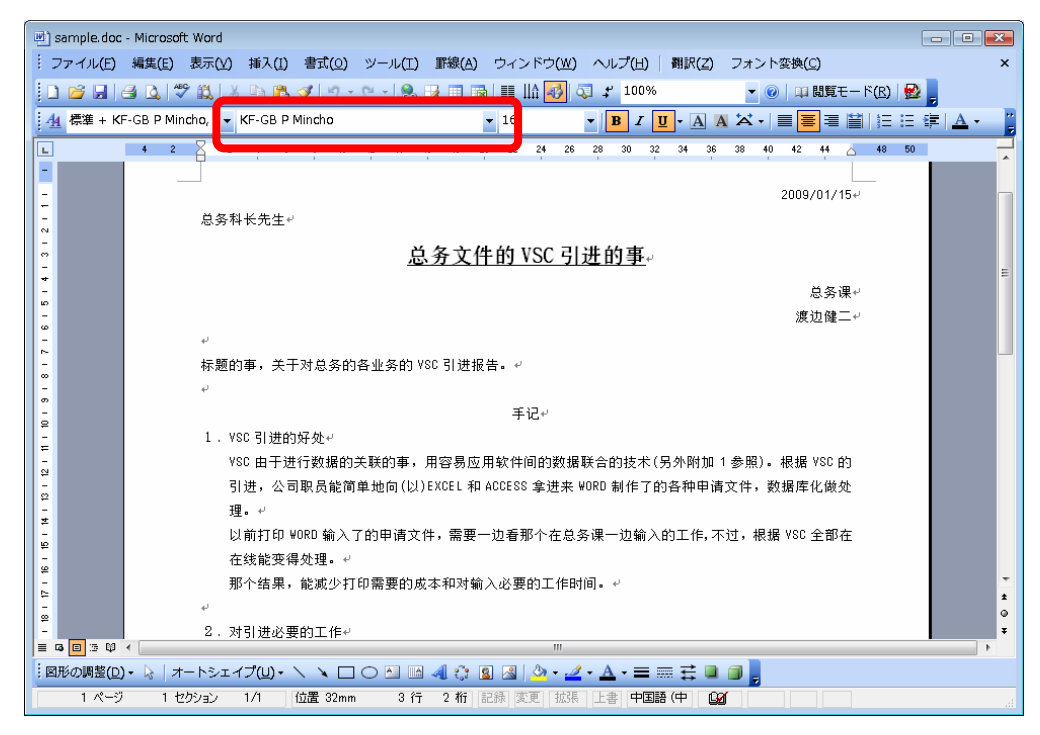

変換完了後の文書は自動で保存されません。

ご利用に応じて「名前を付けて保存」あるいは「上書き保存」を実行してください。

※上書き保存後は、オムロンフォントに戻すことはできません。オムロンフォントでのご利用も継 続される場合は、ファイルを別名で保存してください。

## ≪変換前と変換後のフォント一覧≫

| 種類                                                   | 楽々中国語フォント               | 変換            | ChineseWriter9 フォント   |
|------------------------------------------------------|-------------------------|---------------|-----------------------|
| GB2312 フォント                                          | Founder GB Mincho       | $\rightarrow$ | KF-GB P Mincho        |
|                                                      | cWnn GB Mincho          | $\rightarrow$ | KF-GB P Mincho        |
|                                                      | cWnn GB Gothic          | $\rightarrow$ | KF-GB P Gothic        |
|                                                      | cWnn GB Kaisho          | $\rightarrow$ | KF-GB P Kaishu        |
| BIG5 フォント                                            | Founder BIG5 Mincho     | $\rightarrow$ | KF-B5 P Mincho        |
|                                                      | cWnn BIG5 Mincho        | $\rightarrow$ | KF-B5 P Mincho        |
|                                                      | cWnn BIG5 Gothic        | $\rightarrow$ | KF-B5 P Gothic        |
|                                                      | cWnn BIG5 Kaisho        | $\rightarrow$ | KF-B5 P Kaishu        |
| 簡体字フォント                                              | OM 中国 GB 明朝             | $\rightarrow$ | CW-GB Mincho          |
|                                                      | OM 中国 GB ゴシック           | $\rightarrow$ | CW-GB Gothic          |
|                                                      | OM 中国 GB 丸ゴシック          | $\rightarrow$ | CW−GB YuanHei         |
|                                                      | OM 中国 GB 楷書             | $\rightarrow$ | CW–GB Kaishu          |
|                                                      | OM 中国 GB 行書             | $\rightarrow$ | CW–GB WeiBei          |
|                                                      | OM 中国 GB 隷書             | $\rightarrow$ | CW–GB WeiBei          |
| 繁体字フォント                                              | OM 中国繁体字明朝              | $\rightarrow$ | CW-B5 Mincho          |
|                                                      | OM 中国繁体字ゴシック            | $\rightarrow$ | CW-B5 Gothic          |
| Ж <sup>Г</sup> сWnn95∕cWnn98」 <sup>Г</sup> kWnn95∕kW | nn98」を用いて作成されたファイルは、本ツ・ | ールで変換         | することはできませんので、ご了承ください。 |
| 種類                                                   | 楽々韓国語フォント               |               | KoreanWriterV6 フォント   |
| KSフォント                                               | Founder KS Mincho       | $\rightarrow$ | KS P Mincho           |
|                                                      | Founder KS Gothic       | $\rightarrow$ | KS P Gothic           |
|                                                      | Founder KS Hibun        | $\rightarrow$ | KS Gungsuh R          |
| KWフォント                                               | OMKS 明朝                 | $\rightarrow$ | KW 韓国明朝               |
|                                                      | OMKS ゴシック               | $\rightarrow$ | KW 韓国ゴシック             |
|                                                      | OMKS 丸ゴシック              | $\rightarrow$ | KW 韓国丸ゴシック            |
|                                                      | OMKS 宮書                 | $\rightarrow$ | <br>KW 韓国宮書           |

# «Q&A»

|            | Q.                                                                       | А.                                                                                                    |  |  |  |
|------------|--------------------------------------------------------------------------|----------------------------------------------------------------------------------------------------|--|--|--|
|            | 範囲指定して「ここだけ変換」するこ<br>とはできますか?                                            | できません。全文変換のみとなっております。                                                                                                    |  |  |  |
| 全般         | ー度変換してしまったフォントを元に<br>戻したいのですが・・・                                         | 「元に戻す」(Ctrl+Z)をしても、変換前のオムロンフォ<br>ントに戻りません。<br>※ 変換結果を破棄したい場合は、保存せずにファイ<br>ルを閉じてください。                                                    |  |  |  |
|            | 変換できるファイルとできないファイ<br>ルがありますか?                                            | 本ツールはOffice2000以上で作成されたファイルに対応しています。それ以前のバージョンで作成されたファイルは対応外となりますのでご了承ください。                                                             |  |  |  |
|            | 文書中のすべてテキストが変換され<br>ますか?                                                 | オムロンフォントを利用した中国語、韓国語のテキスト<br>のみ変換対象となります。オムロンフォント以外の文字<br>が変換されることはありません。                                                               |  |  |  |
|            | 変換するのは直接入力したテキスト<br>だけですか?テキストボックスやワー<br>ドアート等のツールで入力したテキ<br>ストも変換できますか? | WordやExcelで直接入力したテキストは、ほぼ問題な<br>く変換しますが、テキストボックス等のツールについて<br>は一部対応しておりません。                                                              |  |  |  |
|            | 1 つのシートだけを変換したい。                                                         | シート指定はできません。<br>全シートの変換となります。                                                                                                    |  |  |  |
| Excel      | Excel2000 を利用しているが、変換<br>できない文字があるのですが・・・。                               | Excel2000,2002は、Excelの標準フォントに設定されて<br>いるフォントに依存して変換対象が変わります。詳細<br>はコチラをご覧ください。<br>http://www.kodensha.jp/sstec/tec/cw0018.html          |  |  |  |
|            | Excel で1つのセルに中国語と日本<br>語が混在していますが変換しても大<br>丈夫ですか?                        | 変換はセル単位ではなく、一文字変換していますの<br>で、基本的には多言語が混在していても問題ありませ<br>ん。ただし、Excel2000,2003 をご利用の場合やテキス<br>トボックス等のツール内のテキストは変換できないこと<br>がありますのでご了承ください。 |  |  |  |
| PowerPoint | 1 つのスライドだけを変換したい。                                                        | スライド指定はできません。<br>全スライドの変換となります。                                                                                                    |  |  |  |
|            | SmartArt や組織図等のテキストも変換できますか?                                             | 変換できません。オートシェイプ等のテキストは変換可<br>能です。                                                                                                    |  |  |  |

オムロン→高電社フォント変換ツール 変換文字情報

## 【 楽々中国語フォントを ChineseWriter 9 フォントに変換する場合】

- ■GB コード (cWnn GB で始まるフォント、Founder GB Mincho) ほぼ問題なくすべての文字が変換されます。
- ■BIG 5 コード (cWnn BIG5 で始まるフォント、Founder BIG5 Mincho) ほぼ問題なくすべての文字が変換されます。
- ■CW 簡体字コード (OM 中国 GB で始まるフォント) 以下の文字は変換できません。

| ~       | ä   | 1 | ١  |    | -1         | +   | 17.          | (17) |
|---------|-----|---|----|----|------------|-----|--------------|------|
| ::      | ë   | * | Ţ  |    | 4          | +   | 18.          | (18) |
| //      | Ï   | ê | ち  |    | 7          | +   | 19.          | (19) |
| $\odot$ | Ö   | ኅ | ム  |    | <b>-T</b>  | +   | 20.          | (20) |
| ∮       | ü   | タ | ¥  |    | ⊢          | 1.  | (1)          | (—)  |
| SII     | â   |   | ਮ  |    | F          | 2.  | (2)          | (二)  |
| *       | î   |   | 눈  |    | Ŧ          | 3.  | ( <b>3</b> ) | (三)  |
| ≮       | ô   | ㄉ | ካ  |    | F          | 4.  | (4)          | (四)  |
| ≯       | û   | 古 | ቻ  | L  | 4          | 5.  | (5)          | (五)  |
| ∢       | ß   | З | て  | Г  | _ <b>_</b> | 6.  | (6)          | (六)  |
| $\land$ | Ç   | 力 | 幺  | Г  | 4          | 7.  | (7)          | (七)  |
| α       | Ç   | « | ヌ  | Г  | 4          | 8.  | (8)          | (71) |
| Nº      | Ñ   | 万 | പ് | _] | +          | 9.  | (9)          | (九)  |
| ゔ       | ñ   | Г | 5  | L  | +          | 10. | (10)         | (+)  |
| :       |     | 니 | 九  | Γ  | +          | 11. | (11)         | XI   |
| •:      | ن   | < | 7  | Ļ  | +          | 12. | (12)         | XII  |
| :.      | 1/2 | 丁 | 儿  | F  | 4          | 13. | (13)         |      |
| .:      | J   | 土 |    | F  | +          | 14. | (14)         |      |
| Ö       |     | 1 | X  | F  | +          | 15. | (15)         |      |
| Ü       | W   | 7 | Ц  | F  | +          | 16. | (16)         |      |

■CW 繁体字コード(OM 中国繁体字で始まるフォント)

以下の文字は変換できません。

| ~        | Ä   | J | 历 |            | +   | 11.          | (11) | XI  |
|----------|-----|---|---|------------|-----|--------------|------|-----|
| Ľ        | Ö   |   | 悫 |            | +   | 12.          | (12) | XII |
| ]        | Ü   | 冲 | W | F          | 4   | 13.          | (13) |     |
| ::       | ä   | 党 | ' |            | +   | 14.          | (14) |     |
| //       | ë   | 价 | ? | F          | +   | 15.          | (15) |     |
| $\odot$  | Ï   | 据 | ` | F          | +   | 16.          | (16) |     |
| ∮        | ö   | 蜡 |   | -1         | +   | 17.          | (17) |     |
| SII      | ü   | 腊 |   | 4          | +   | 18.          | (18) |     |
| *        | â   | 苸 |   | 4          | +   | 19.          | (19) |     |
| ≮        | î   | 凭 |   | 4          | +   | 20.          | (20) |     |
| ≯        | ô   | 确 |   | +          | 1.  | (1)          | (—)  |     |
| ∢        | û   | 涂 |   | -          | 2.  | (2)          | (二)  |     |
| $\wedge$ | ß   | Л |   | T          | 3.  | ( <b>3</b> ) | (三)  |     |
| p        | Ç   | 鄕 |   | Т          | 4.  | (4)          | (四)  |     |
| Nº       | Ç   | 葯 | Г | <u> </u>   | 5.  | (5)          | (五)  |     |
| ゔ        | Ñ   | 뉵 | Г | _ <b>_</b> | 6.  | (6)          | (六)  |     |
| ::       | ñ   | 种 |   |            | 7.  | (7)          | (七)  |     |
| •:       | i   | 鎦 | Г |            | 8.  | (8)          | (71) |     |
| :.       | ં   | 蓆 | L | +          | 9.  | (9)          | (九)  |     |
| .:       | 1/2 | 迥 | L | +          | 10. | (10)         | (+)  |     |

【 楽々韓国語フォントを KoreanWriterV6 フォントに変換する場合】

■KS コード (Founder KS で始まるフォント) ほぼ問題なくすべての文字が変換されます。

■KW コード (OMKS で始まるフォント) ほぼ問題なくすべての文字が変換されます。

| <b>《</b> † | トポ | - | ►≫ |
|------------|----|---|----|
|------------|----|---|----|

|         | ユーザー様のご都合のよい方法にてお問合せください。                     |  |  |  |  |
|---------|-----------------------------------------------|--|--|--|--|
|         | ■お問合せ時の必須項目                                   |  |  |  |  |
| お問合せ    | 1)お名前 2)E-mail 3)登録証 No. 4)ご利用中の製品名           |  |  |  |  |
|         | 5)OS と Office のバージョン(例: XP で Word2003)6)ご質問内容 |  |  |  |  |
|         | ※必須項目の明記なき場合は迷惑為等防止の為、ご返信を控えさせて頂くことがあります。     |  |  |  |  |
| Mail    | support@kodensha.jp                           |  |  |  |  |
| Form    | https://www.kodensha.jp/sstec/inq_form.html   |  |  |  |  |
| Tel     | 06-6628-2882                                  |  |  |  |  |
| Fax     | 06-6629-3841                                  |  |  |  |  |
| Address | 〒545-0011 大阪市阿倍野区昭和町 3-7-1                    |  |  |  |  |
| Time    | AM9:15-12:00、13:00-17:30 (土日祝日はお休み)           |  |  |  |  |